| Ważne                           |
|---------------------------------|
| Zapamiętaj                      |
| 1)Identyfikator IB              |
| 2)Hasło do logowania do IB      |
| 3)Hasło-pin do Tokena lub Karty |
| 4)Hasło do aplikacji nPodpis    |
|                                 |

Instrukcja konfiguracji nPodpis

Zainstaluj do Tokenów Athena (prawy przycisk myszki jako administrator)

IDProtect7.16.04.zip <<< ważne żeby była to minimum ta wersja IDprotect

https://drive.google.com/open?id=1NZaSjS8-e9h-TG4Q77aTGU\_AEv9Oe1rz <<< lokalizacja IDProtect

aplikacja nPodpis

http://bsminskmaz.com.pl/files/upload/npodpis.zip <<< lokalizacja

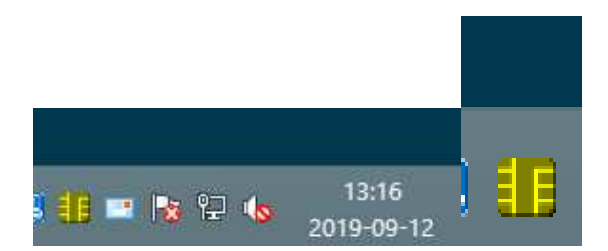

Kliknij na żółtej ikonie "chipu"

|                 |    | 140 |
|-----------------|----|-----|
|                 |    |     |
|                 |    | c   |
|                 |    |     |
|                 |    |     |
| Manager         |    |     |
| Zarządzanie PIN | 13 |     |
| Opcje           |    |     |
| Ukryj           |    |     |
|                 | i. |     |
|                 |    |     |

| a Cestali    | Dani PIN po weylikacji                                                                                                    | wnika                                                                                                    |           |
|--------------|----------------------------------------------------------------------------------------------------|----------------------------------------------------------------------------------------------------|-----------|
| े।<br>जि.लि. |                                                                                                    | Anike                                                                                                    | Westkuj   |
| thena IDPro. | Oppine Certsfluty b Kkor<br>hazva karty<br>hazva karty<br>Satus karty<br>Satus karty<br>Wersja OS<br>Numer serytry<br>Hamed costgona<br>Bionetria aktyvna | e<br>DProtect #0050000<br>Spersonalzowane<br>3.0031<br>0050000224079845<br>73728 Bajdse<br>48600 Bajdse<br>Ne | 224079845 |
|              |                                                                                                    |                                                                                                    | Zankrig   |
|              | IDProtect w                                                                                                    | eryfikacja                                                                                                    |           |
|              |                                                                                                    |                                                                                                    |           |
| Wprowad      | ž PIN Užytkownik                                                                                                    | a                                                                                                    |           |
|              |                                                                                                    |                                                                                                    |           |
| _            |                                                                                                    |                                                                                                    |           |

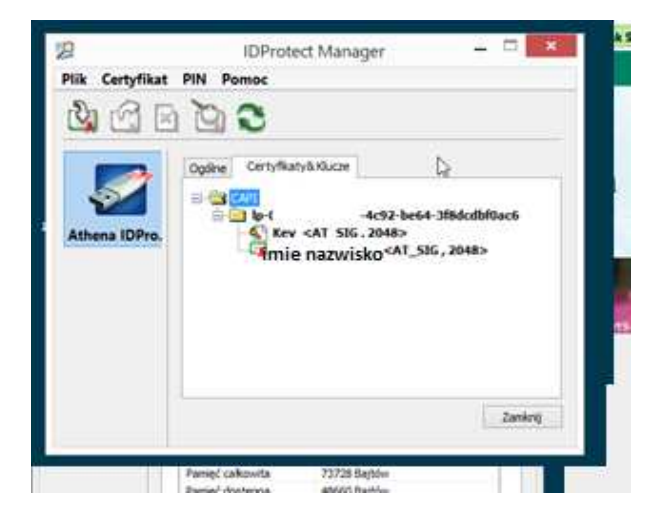

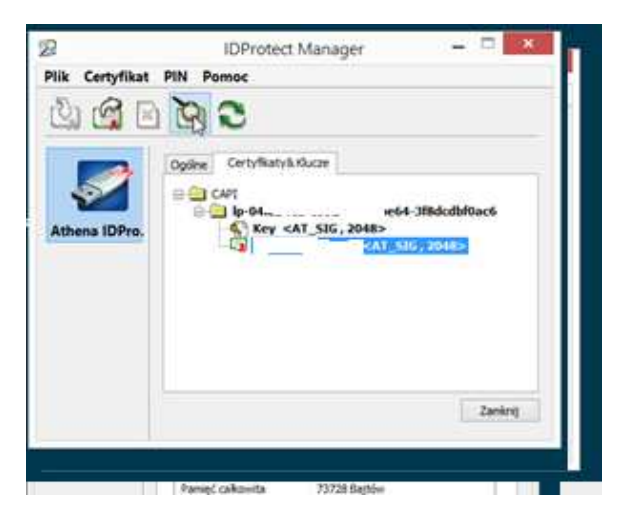

Zaznacz imię i nazwisko – podświetli się na niebiesko

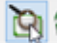

💽 <<<<<kliknij na , zainstaluj certyfikat

| Syster()We<br>aby zweryfi | dows nie ma wystarcz<br>kować ten certylikat. | ających informacji,  |
|---------------------------|-----------------------------------------------|----------------------|
| Wystawion                 | ı da:                                         |                      |
| Wystawiony                | y przez: Bark Społdzekzy                      | n Minsku Mazoweckim  |
| Wažny od 🗧                | 1019-09-12 <b>do</b> 2022-09-                 | 12                   |
|                           | Zanstaluj certyfikat                          | Olinaduzerie system: |

| - |    |         |         |              |
|---|----|---------|---------|--------------|
|   | 4. | Kreator | importu | certufikatów |
|   | 14 | Rieator | importu | Certynkatow  |

| 3 | Kreator importu certyfikatów — Zapraszamy!                                                                                                    |
|---|----------------------------------------------------------------------------------------------------|
|   | Ten kreator pozwala kopiować certyfikaty, listy zaufania certyfikatów oraz listy<br>odwolania certyfikatów z dysku twardego do magazynu certyfikatów.                                                                                                    |
|   | Certyfikat, wystawiany przez urząd certyfikacji, stanowi potwierdzenie tożsamości<br>użytkownika i zawiera informacje używane do ochrony danych lub do ustanawiania<br>bezpiecznych połączeń sięcowych. Nagazyn certyfikatów jest obszarem systemowym,<br>w którym przechowywane są certyfikaty. |
|   | Lokalizacja przechowywania                                                                                                    |
|   | Aby kontynuować, kiknij przycisk Dalej.                                                                                                    |
|   |                                                                                                    |
|   | Dalej Anuluj                                                                                                    |

| -           |                                                                                                    | ×       |
|-------------|----------------------------------------------------------------------------------------------------|---------|
| <u>ان</u>   | Kreator importu certyfikatów                                                                                                    |         |
| _           | Magazyn certyfikatów<br>Magazyny certyfikatów to obszary systemowe, w których przechowywane są                                                                                                    |         |
|             | System Windows może automatycznie wybrać magazyn certyfikatów; możesz jednak<br>określić imaj lokalizację dla certyfikatu.<br>© Automatycznie wybierz magazyn certyfikatów na podstawie typu certyfikatu |         |
|             | Umieść wszystoc certyfikaty w następującym magazynie<br>Magazyn certyfikatów:<br>Przeglądaj                                                                                                    | 0.<br>2 |
|             |                                                                                                    | æ       |
|             |                                                                                                    |         |
|             | Dalej Ant                                                                                                    | luj     |
| ) &         | Kreator importu certyfikatów                                                                                                    |         |
|             | Kończenie pracy Kreatora importu certyfikatów                                                                                                    |         |
|             | Certyfikat zostanie zaimportowany po kliknięciu przycisku Zakończ.                                                                                                    |         |
|             | Wybrane zostały następujące ustawienia:                                                                                                    |         |
|             | Wyłkany magazyn certyfikatów Automatycznie ustalane przez kreatora<br>Zawartość Certyfikat                                                                                                    |         |
|             |                                                                                                    |         |
|             |                                                                                                    |         |
|             | Zakończ                                                                                                    | Anuluj  |
| ólne        | Szczegóły Ścieżka certyfikacji                                                                                                    |         |
| 19          | Informacje o certyfikacie                                                                                                    |         |
| Syst<br>aby | zem Windows nie ma wystarczających informacji,<br>zweryfikować ten certyfikat.                                                                                                    |         |
|             | Kreator importu certyfikatów                                                                                                    |         |
| -           | import został pomyślnie ukończony                                                                                                    |         |
|             | OK                                                                                                    |         |
|             |                                                                                                    |         |
|             | Zainstaluj certyfikat Oświadczenie wystawcy                                                                                                    |         |
|             | OK                                                                                                    |         |

Następnie prawy przycisk > export

| Plik Certyfik | at PIN Pomoc                                 | :92-be64-388dcdb80ac6<br>2048>                             |       |
|---------------|----------------------------------------------|------------------------------------------------------------|-------|
|               | -Gr                                          | Import<br>Export<br>Pokaž D<br>Ustaw jáko domyšiny<br>Usuń |       |
| Plik Cert     | IDProtec<br>/fikat PIN Pomoc                 | t Manager — 🗆                                              | ×     |
| À Ú           | i 🗈 🙆 🕄                                      |                                                            |       |
| Athena        | Eksport (<br>Określ nazwę pliku, który chces | z eksportować: Przeglądaj                                  |       |
|               | O Do pliku                                   | Export<br>Anuluj                                           |       |
|               |                                              | Zan                                                        | ıknij |

Zaznacz to store (zapisz)

Zapisz = To Store

Kliknij

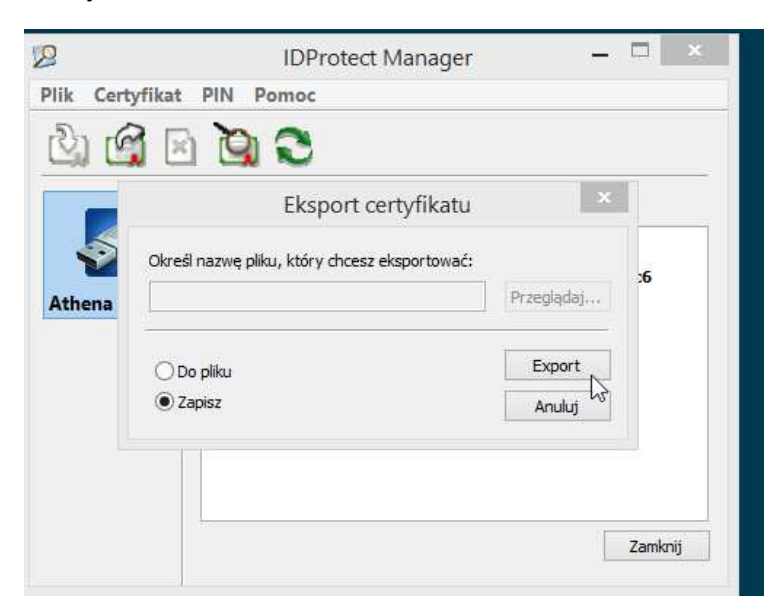

|       | i 🐚 😂                              |    |
|-------|------------------------------------|----|
|       | IDProtect Manager                  |    |
| thena | Certyfikaty eksportowano pomyślnie | :6 |
|       | OK                                 |    |
|       |                                    |    |

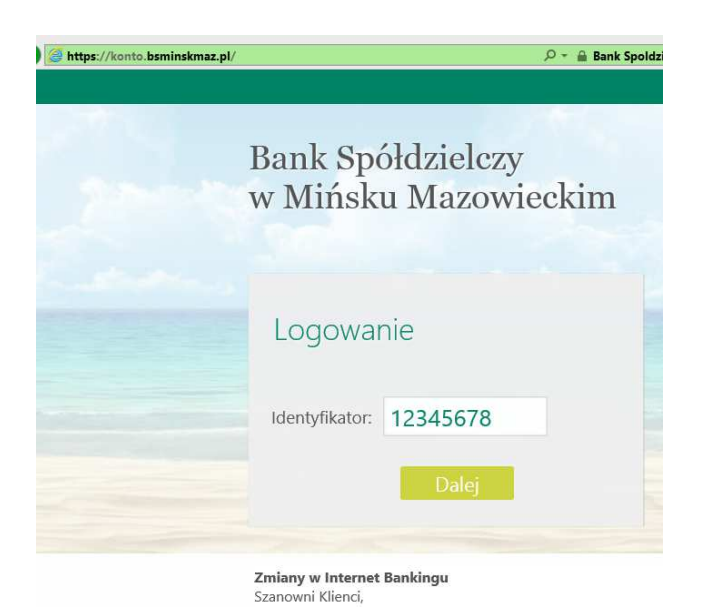

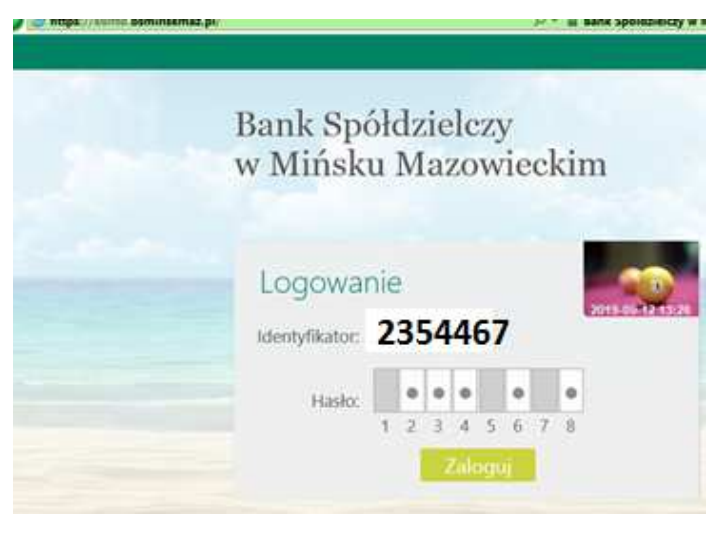

Dodaj w ustawieniach >kanaly dostępu i urządzenia

### Dodaj nPodpis

#### Utwórz : ImięNazwisko

### Jako profil wygeneruje się kod dostepu

| Rachunki | Lokaty            | Kredyty                            | Przelewy      | Zlecenia          | Kontrahenci  | Waluty | Ustawienia | Informacje |
|----------|-------------------|------------------------------------|---------------|-------------------|--------------|--------|------------|------------|
| Kanały o | dostępu           | u i urza                           | ądzenia       | 3                 |              |        |            |            |
|          |                   |                                    | Inte          | met               |              |        |            |            |
|          |                   |                                    | Inte          | rnet              |              |        |            |            |
|          |                   |                                    | Zab           | lokuj             |              |        |            |            |
|          |                   | Urzą                               | dzenie z      | nPoo              | lpis         |        |            |            |
|          | Int               | ernet                              |               |                   |              |        |            |            |
|          | Inte              | ernet                              |               |                   |              |        |            |            |
|          | Za                | blokuj                             |               |                   |              |        |            |            |
|          |                   | 1                                  |               |                   |              |        |            |            |
|          | Urządze<br>nPe    | enie z 🕻<br>odpis                  | 9             | Urządzeni<br>nPod | e z 😯<br>pis |        |            |            |
|          | Ro                | mek                                |               |                   |              |        |            |            |
|          | kod:<br>ważny do: | 1 <mark>30543</mark><br>2019-09-12 | 24<br>13:57:5 |                   |              |        |            |            |
|          |                   | Jsuń                               |               | Dodaj urz         | ądzenie      |        |            |            |
|          |                   |                                    | Anuluj        | Zatwierdź         |              |        |            |            |

### Skopiuj kod

Uruchom nPodpis (jeśli nie ma ikony na pulpicie

### Załóż profil

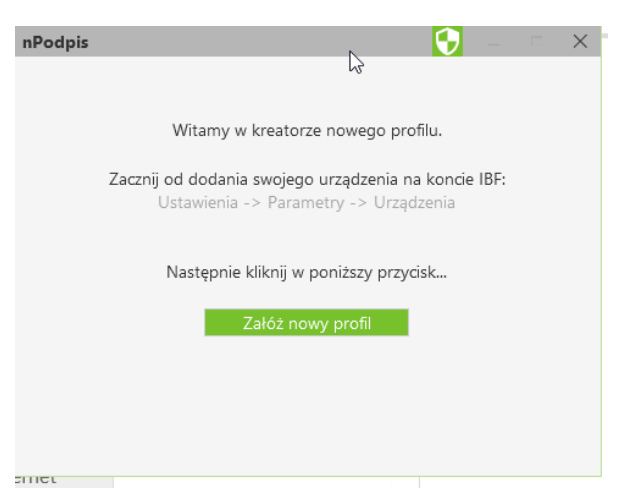

Wklej kod dostępu

utwórz skrót do zainstalowanej aplikacji)

| lachunki | Lokaty             | Kredyty                     | Przelewy      | Zlecenia          | Kontraher    | nci Waluty     | Ustawienia | Informacie |
|----------|--------------------|-----------------------------|---------------|-------------------|--------------|----------------|------------|------------|
| anały o  | dostęp             | e                           | 5             |                   |              |                |            | ~          |
|          |                    |                             | Wpi           | rowadź ko         | d nowego u   | ırządzenia : [ | 43054324   |            |
|          |                    |                             |               |                   |              | Hasło :        |            |            |
|          |                    |                             |               |                   | Potwie       | erdź hasło : [ |            |            |
|          |                    |                             |               |                   |              |                |            |            |
|          |                    |                             |               |                   |              | 1              | Da         | ilej       |
|          | Int                | temer                       |               |                   |              |                |            |            |
|          | Int                | ernet<br><sup>ablokuj</sup> |               |                   |              |                |            |            |
|          | Urządz<br>nP       | enie z 📢<br>odpis           | •             | Irządzeni<br>nPod | e z 😯<br>pis |                |            |            |
|          | Ro                 | omek                        |               |                   |              |                |            |            |
|          | kod: 4<br>ważny do | 4305432                     | 24<br>13:57:5 |                   |              |                |            |            |
|          |                    | Usuń                        |               | Dodaj urz         | įdzenie      |                |            |            |
|          |                    | 1                           | Anuluj        | Zatwierdź         |              |                |            |            |

WAZNE : hasło do logowania od 4 znaków...

| nPodpis |                                  | 😯 – 🗆 🗙  |
|---------|----------------------------------|----------|
| ۲       |                                  |          |
|         | Wprowadź kod nowego urządzenia : | 43054324 |
|         | Hasło :                          | ••••     |
|         | Potwierdź hasło :                | ••••     |
|         |                                  |          |
|         |                                  | Dalej    |
| emer    |                                  |          |

| nPodpis                          |                           |
|----------------------------------|---------------------------|
| ¢                                |                           |
| Wprowadź kod nowego urządzenia : | 43054324                  |
| Hada                             |                           |
| Hasto :                          |                           |
| Potwierdź hasło :                |                           |
| Umieść urządzenie szyfrujące w   | rczytniku i kliknij Dalej |
|                                  | Dalej                     |
| smet                             |                           |

dalej

| nPodpis |                                  | <b>V</b> )                     | C                |                                                                                               |        |
|---------|----------------------------------|--------------------------------|------------------|-----------------------------------------------------------------------------------------------|--------|
| ۲       |                                  |                                |                  |                                                                                               |        |
|         | Wprowadž kod nowego urządzenia : | 430543                         |                  |                                                                                               |        |
|         | Haslo :                          | ****                           |                  |                                                                                               |        |
|         | Potwierdź hasło :                | ****                           | 1                | Zabezpieczenia systemu Windows                                                                | ×      |
|         | Umieść urządzenie szyfrujące w   | er<br>czytniku i kliknij Dalej | Wybór<br>Wybierz | r certyfikatu<br>certyfikat dostarczony przez bank.                                           |        |
| ernet   |                                  | Dalej                          | B                | Wystawca: Bank Społdzielczy w<br>Minsku Mazowieckim<br>Ważny od: 2019-09-12 do 2022<br>-09-12 |        |
|         |                                  |                                |                  | Kliknij tutaj, aby wyświetlić,<br>właściwości certyfikatu                                     | -      |
| jutale  |                                  |                                |                  | ОК                                                                                            | Anuluj |
|         |                                  |                                | 1                |                                                                                               |        |

Wyskoczy certyfikat >ok

Podaj pin do Tokena lub Karty

|           | IDPro            | tect we | ryfikacja | 1 |  |
|-----------|------------------|---------|-----------|---|--|
| IDProtect | #0C500002        | 240798  | 15        |   |  |
| Wprowad   | ź PIN Użytk      | ownika  |           |   |  |
| m         |                  |         |           |   |  |
| and a     | 1                |         |           |   |  |
|           |                  |         |           |   |  |
| Zmień PIN | l po weryfikacji |         |           |   |  |

# Wpisz pin

|           | IDPro            | tect wery | fikacja |  |
|-----------|------------------|-----------|---------|--|
| IDProtect | #0C5000022       | 4079845   |         |  |
| Wprowad   | ź PIN Użytk      | ownika    |         |  |
| (FE)      |                  |           |         |  |
|           | нны              |           |         |  |
| Zmień PIN | l po weryfikacji |           |         |  |
|           |                  |           |         |  |

Po wpisaniu pinu do tokena, karty

Utworzy się profil nPodpis

| Romek                       | Dodaj profil      |
|-----------------------------|-------------------|
| ROMAN Bank Spółdzielczy w M | ińsku Mazowieckii |
| Hasło : Załogu              | uj                |
|                             | (En)              |

## Zaloguj hasłem które zostało wybrane podczas tworzenia

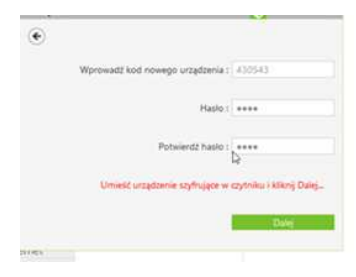

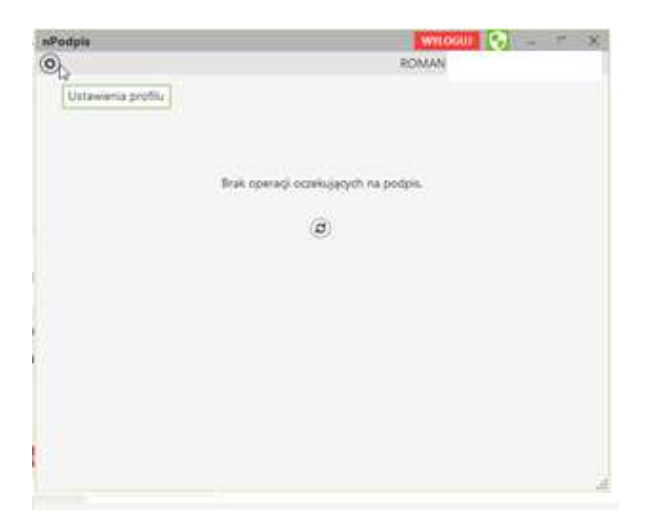

## Wejdź do ustawień profilu

| WILLIAM TO A |
|--------------|
|              |
| tomek 🛛 🕅    |
|              |
|              |
|              |
|              |
|              |
|              |
|              |

### Zaptaszkuj przelewy niezaakceptowane

\_\_\_\_\_\_

Jeśli wystąpią błędy.....

1) BRAK zainstalowanych Certyfikatów

2) Starsza wersja IDprotect

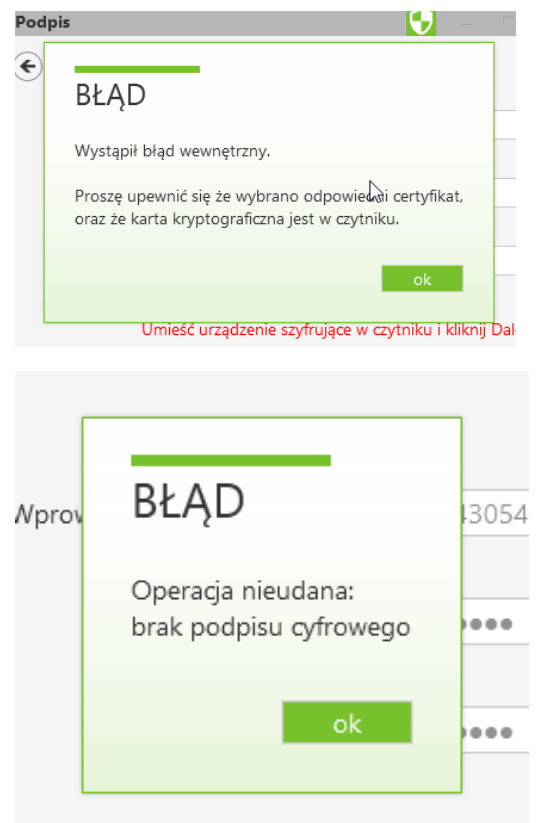

Umieść urządzenie szyfrujące w czytniku

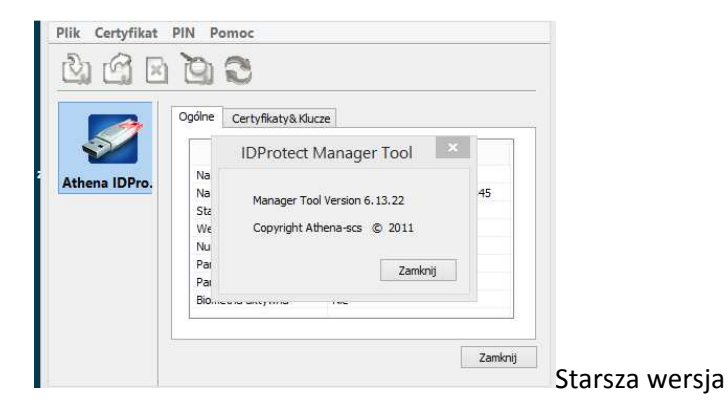

Jeśli występują te błędy odinstaluj starszą wersję IDprotect i zainstaluj nowy 7......

IDProtect7.16.04.zip <<< ważne żeby była to minimum ta wersja IDprotect

https://drive.google.com/open?id=1NZaSjS8-e9h-TG4Q77aTGU\_AEv9Oe1rz <<< lokalizacja IDProtect

| • Name               | EXL | SIZE        |
|----------------------|-----|-------------|
| <b>金</b> []          |     | <dir></dir> |
| 🔒 Data 1             | cab | 50 183 495  |
| 🔒 Data2              | cab | 28 787 925  |
| 🔂 IDProtectClient    | msi | 8 014 848   |
| 🔂 IDProtectClientx64 | msi | 8 558 592   |
| 🛎 setup              | exe | 3 601 016   |
| 🕙 setupxб4           | exe | 3 601 008   |

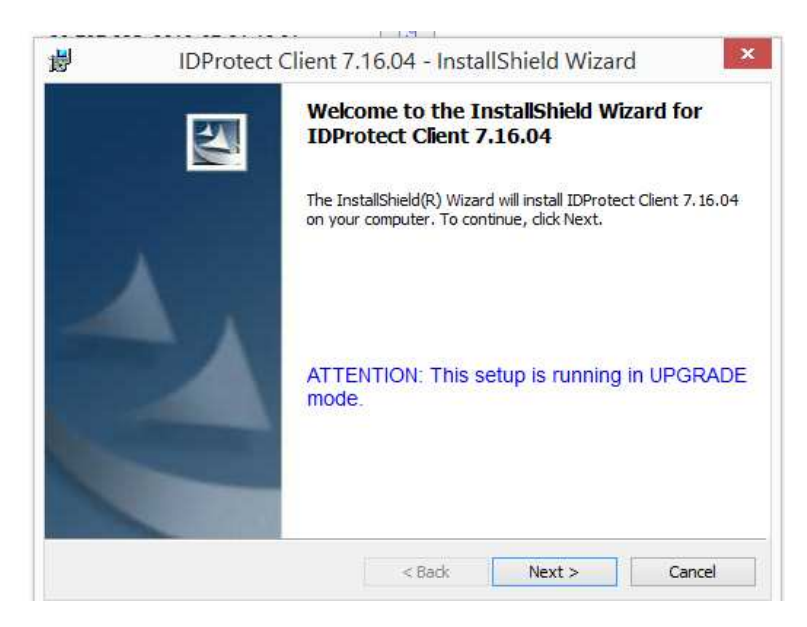

Niebieski napis tylko jeżeli podgrywamy wersje "6" (UGRADE MODE)

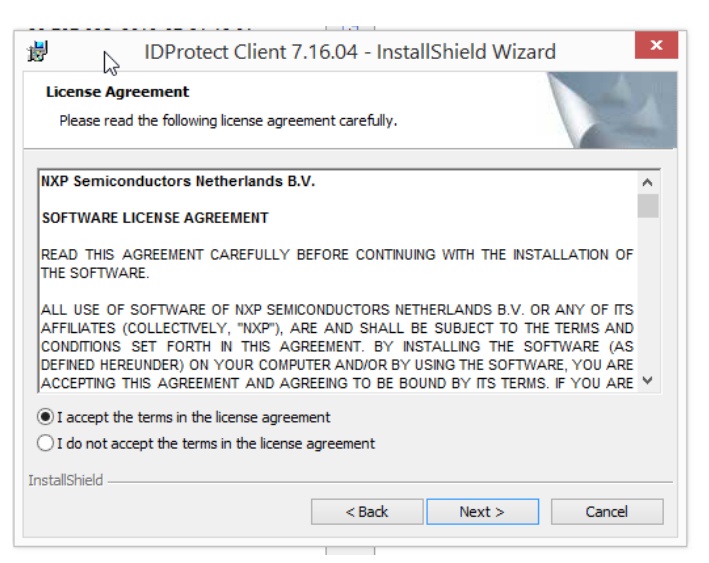

| 瀏                    | IDProte                                                                   | ct Client 7.16.04 - Setup                                                   | ×                                           |
|----------------------|---------------------------------------------------------------------------|-----------------------------------------------------------------------------|---------------------------------------------|
| Setup Ty<br>Please s | elect a setup type.                                                       |                                                                             | A                                           |
| Please s             | elect a setup type.<br><b>Typical Microsoft CSP</b><br>Typical program fi | eatures will be installed. (Microsoft                                       | CSP).                                       |
| ¢,                   | Custom<br>Choose which pro<br>will be installed. Ru                       | gram features you want installed ar<br>ecommended for advanced users.       | id where they                               |
| InstallShield        |                                                                           | < Back Next :                                                               | Change Cancel                               |
|                      |                                                                           | i i                                                                         |                                             |
| <b>.</b>             | IDProtect Clier                                                           | nt 7 16 04 - InstallShield                                                  | Wizard                                      |
| Ready to             | o Install the Program                                                     |                                                                             |                                             |
| The wiz              | ard is ready to begin insta                                               | lation.                                                                     |                                             |
| Click In:            | stall to begin the installatio                                            | n.                                                                          |                                             |
|                      |                                                                           |                                                                             |                                             |
| InstallShield        |                                                                           | ( De de La tracte                                                           |                                             |
|                      |                                                                           | < Back Insta                                                                | Cancel                                      |
| 閿                    | IDProtect Cli                                                             | ent 7.16.04 - InstallShie                                                   | ld Wizard                                   |
|                      | <b>N</b>                                                                  | InstallShield Wizard Co                                                     | mpleted                                     |
|                      | 4                                                                         | The InstallShield Wizard has succe<br>Client 7, 16.04. Click Finish to exit | essfully installed IDProtect<br>the wizard. |
|                      |                                                                           | < Back F                                                                    | Cancel                                      |
| 1                    |                                                                           | 14 P                                                                        |                                             |

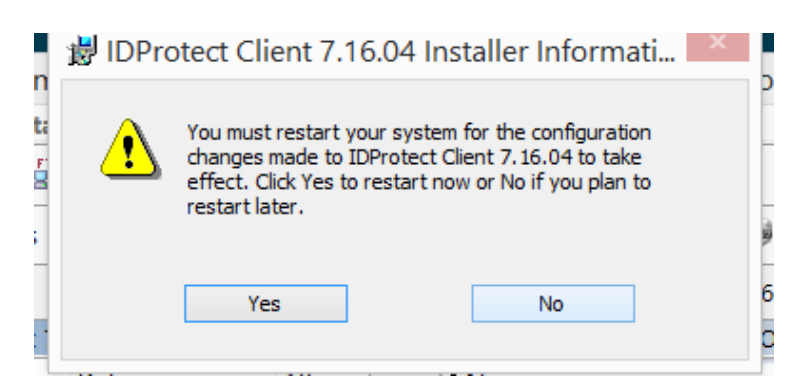

### Restart komputera yes

#### I mamy

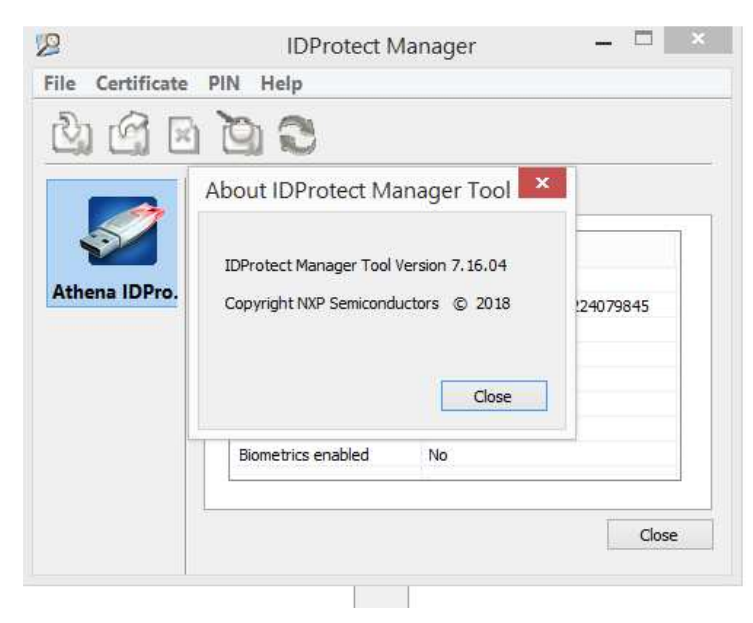

Nowe logowanie z silnym uwierzytelnieniem....

Oprócz identyfikatora i hasła pokaże się okno:

# <mark>Kod z aplikacji nPodpis</mark>

|                                                                      | 05-300 Minisk Mazowiecki, uf. Piłsudskiego 6, tal. (23)6401000                                                                                                    |   |
|----------------------------------------------------------------------|----------------------------------------------------------------------------------------------------|---|
| Bank Spółdzielczy<br>w Mińsku Mazowieckim                            | strona główna                                                                                                    |   |
| Logowanie<br>Identyfikato:<br>Kod z aplikacji nPodpis:<br>Zatiwierdz | Bezpieczeństwo - zalecensa:  se wchadł na skrone togowania do Srytemu terzystając z dowólsków etrzymanych pochtą w mali kili ostałowie obrania i na skrone togowania do Srytemu terzystając z dowólsków etrzymanych pochtą w mali kili zakow e-mali fotyczące werytkacji Twork danych uju kiemytki worza bie wych waterych togowanie na posada terzystając z dowólsków etrzymanych pochtą w mali kili zakow e-mali fotyczące werytkacji Twork danych pokhtych je zakowanie na posada terzystające z dowólsków etrzymanych pochtą w mali kili zakow e-mali fotyczące werytkacji Twork danych pokhtych je zakowanie na posada terzystające z dowól danych pokhtych je zakowanie na posada terzystające z dowól danych pokhtych je zakowanie na posada terzystające z dowola posada terzystające z dowola posada terzystające z dowola posada terzystające na zakowanie hanie i nace uzystawa terzystające posada wystawanie na posada terzystające z dowola posada terzystające na zakowanie hanie i nace uzystawania w termadaczech i na posada terzystające z konspetnice, do terzystające mają nejeniaż terze osoboj (po w kawanenkach w i posada je posada terzeje kami zakowanie zakowanie zakow | X |

# Zaloguj do Npodpis

| nPodpis                                              |                            | WYLOGUJ | 0 | -     | F   | × |
|------------------------------------------------------|----------------------------|---------|---|-------|-----|---|
| ٢                                                    |                            | ROMAN   |   |       |     |   |
| Kod autoryzacy by<br>Logowanie do bankowości elektro | nicznej IE11.0/Windows 8.1 |         |   | Pokaz | kod |   |
|                                                      | (3)                        |         |   |       |     |   |
|                                                      |                            |         |   |       |     |   |
|                                                      |                            |         |   |       |     |   |
|                                                      |                            |         |   |       |     |   |
|                                                      |                            |         |   |       |     |   |
|                                                      |                            |         |   |       |     |   |
|                                                      |                            |         |   |       |     |   |

| nPodpis                                                                              | WYLOGUJ 💟 = 🗁 🗙                                                                                                    |
|--------------------------------------------------------------------------------------|----------------------------------------------------------------------------------------------------|
| 0                                                                                    | ROMAN                                                                                                    |
| Kod autoryzacyjny<br>Logowanie do bankowości elektronicznej IE11.0/Windows 8.1<br>De | Pokaz kod m                                                                                                    |
| Ø                                                                                    | Bezni                                                                                                    |
|                                                                                      | Zabezpieczenia systemu Windows                                                                                                    |
|                                                                                      | Wybór certyfikatu<br>Wybierz certyfikat dostarczony przez bank.                                                                                                  |
|                                                                                      | Wystawca: Bank Społdzielczy w<br>Minsku Mazowieckim<br>Ważny od: 2019-09-12 do 2022<br>-09-12<br><u>Kliknij tutaj, aby wyswietlić</u><br>właściwości certyfikatu |
|                                                                                      | OK Anului                                                                                                    |
| -⇒ IDProtec                                                                          |                                                                                                    |
| IDProtect#0C500002240                                                                | 79845                                                                                                    |
| Enter your User PIN                                                                  |                                                                                                    |
|                                                                                      |                                                                                                    |
|                                                                                      |                                                                                                    |
|                                                                                      |                                                                                                    |
| Change PIN after verification                                                        |                                                                                                    |
|                                                                                      | Cancel Verify                                                                                                    |
|                                                                                      |                                                                                                    |

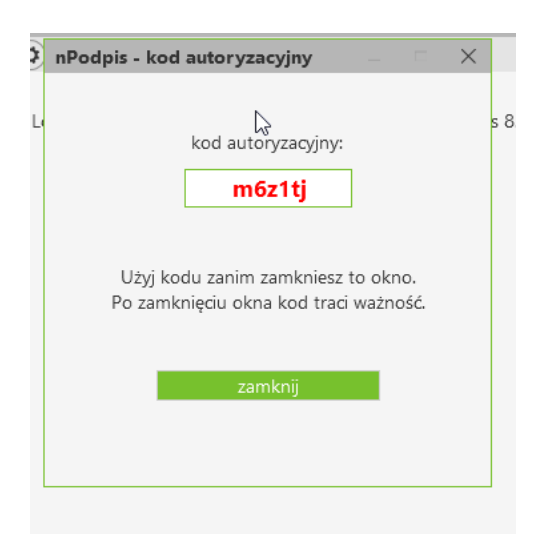